## How to convert EML files using our software?

Recoveryfix Converter for EML allows you to convert your mailbox from EML, EMLX, MSG, and OFT file formats to PST, PDF, DOC, HTML, and other formats. Let us look at the steps to convert EML files to PST using this tool.

**Step 1:** Download and install the software on your system.

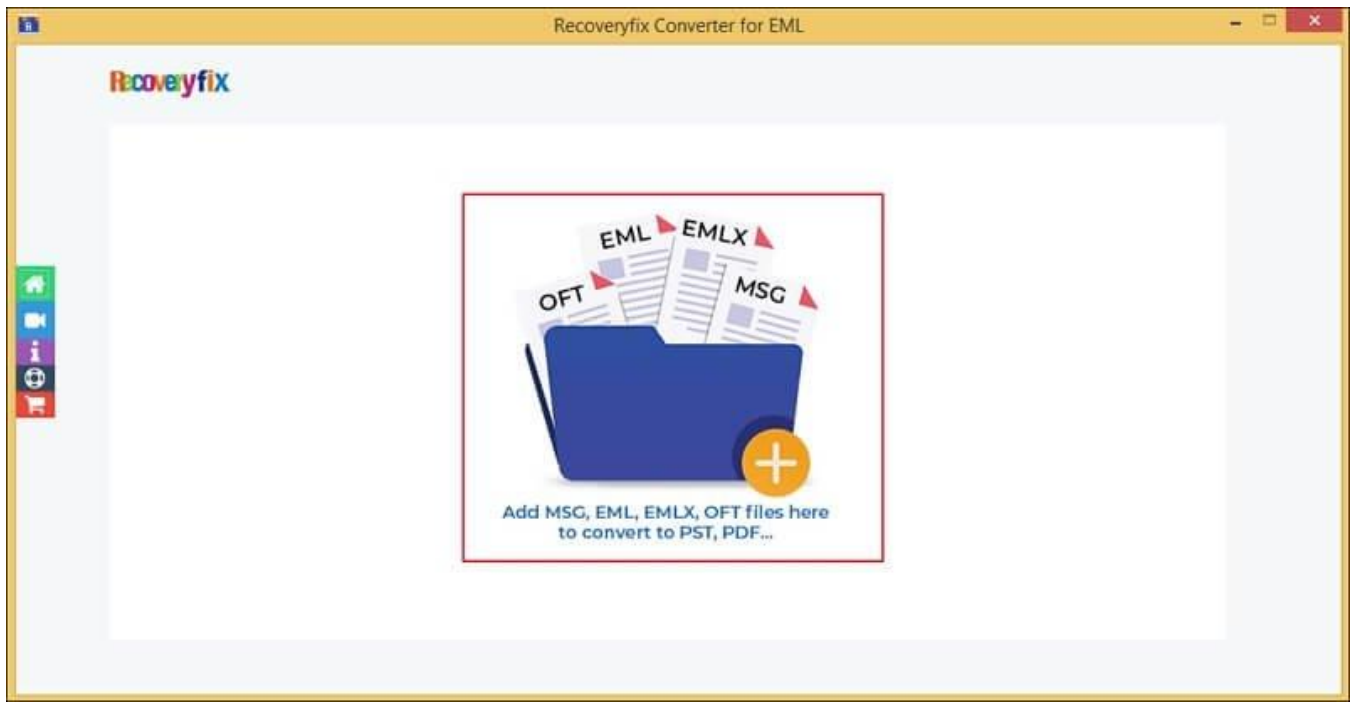

Step 2: Launch the software and click on + icon to add EML files.

**Step 3:** Choose the folder that contains EML files and proceed to Select option.

|              |                       | Select Fo                                                  | lder                                         |         |       |
|--------------|-----------------------|------------------------------------------------------------|----------------------------------------------|---------|-------|
| Look in:     | Download              | ds                                                         | ~ 6                                          | 1 📂 🛄 - |       |
| Recent Items | eml file              | alations to migrate public fold<br>annelopy Byrnal.com - p | ens to Office 385<br>shish@kamala.comicrosof | Acomat  |       |
| Desktop      | a Super-Li<br>a color | 107.0.425                                                  |                                              |         |       |
| Decimente    |                       |                                                            |                                              |         |       |
| Documents    |                       |                                                            |                                              |         |       |
| This PC      |                       |                                                            |                                              |         | 6     |
| This PC      | Folder name:          | C:\Users\ Downloads                                        | eml file                                     | Sel     | ect 2 |

Step 4: Use the + icon to add more EML folders if needed, and click Set Filter and Migrate.

| 10     |                   | Recoveryfix Converter for EML                                                              | - 🗆 🗙 |
|--------|-------------------|--------------------------------------------------------------------------------------------|-------|
|        | Recoveryfix       | You are using Trial version of the software. It allows you to convert 10 items per folder. |       |
|        | C:\Users\ Downloa | File Name                                                                                  |       |
|        |                   |                                                                                            |       |
| 0<br>E |                   |                                                                                            |       |
|        | -                 |                                                                                            |       |
|        |                   | Set Filter and Mid                                                                         | irate |
|        |                   |                                                                                            |       |

**Step 5:** Check **Date Filter** and use **Filter by** option to sort data based on **Received Date, Sent Date, &Created Date**. Then, set a required date range and proceed to **Start Migration**.

| 1                | Filter Selection            |       |
|------------------|-----------------------------|-------|
| Set Filter ①     | Filter by : Received Date 💌 |       |
| From: 2025-04-01 | To: 2025-05-01              | -3    |
|                  | Cancel Start Migra          | Ition |

**Step 6:** Select PST as an output type and use **Split PST** file after option to divide files as needed. Then, **Browse** to select the file saving location and click **OK**.

| R                                                          | Save options                              | × |
|------------------------------------------------------------|-------------------------------------------|---|
| Please select o                                            | Mutput type:<br>MSG DOC<br>MHT BOCX       |   |
| <ul> <li>✓ Split PST fi</li> <li>✓ Enable faile</li> </ul> | ile after: 1 GB  ied item conversion logs |   |
| C:\Users'                                                  | th:<br>Desktop Browse                     |   |
|                                                            | OK Cancel                                 |   |
|                                                            |                                           |   |
|                                                            |                                           |   |

Step 7: It will begin the process of file conversion.

| 1 |                   | Recoveryfix Converter for EML                                                                       |         |
|---|-------------------|----------------------------------------------------------------------------------------------------|---------|
| I | coveryfix         | You are using Trial version of the software. It allows you to convert 10 items per folder.          |         |
|   | - 11              | File Name                                                                                           | +       |
|   | L'iusers Joownios | Asyemi me<br>Recoveryfix Converter for EML ×<br>Please wait, file conversion is in progress<br>Stop |         |
|   |                   |                                                                                                    |         |
|   |                   | Set Filter and M                                                                                    | tigrate |

**Step 8:** Once done, you will get a pop-up message **"File conversion is successful."** on your screen. Then, click **OK** to end the process.

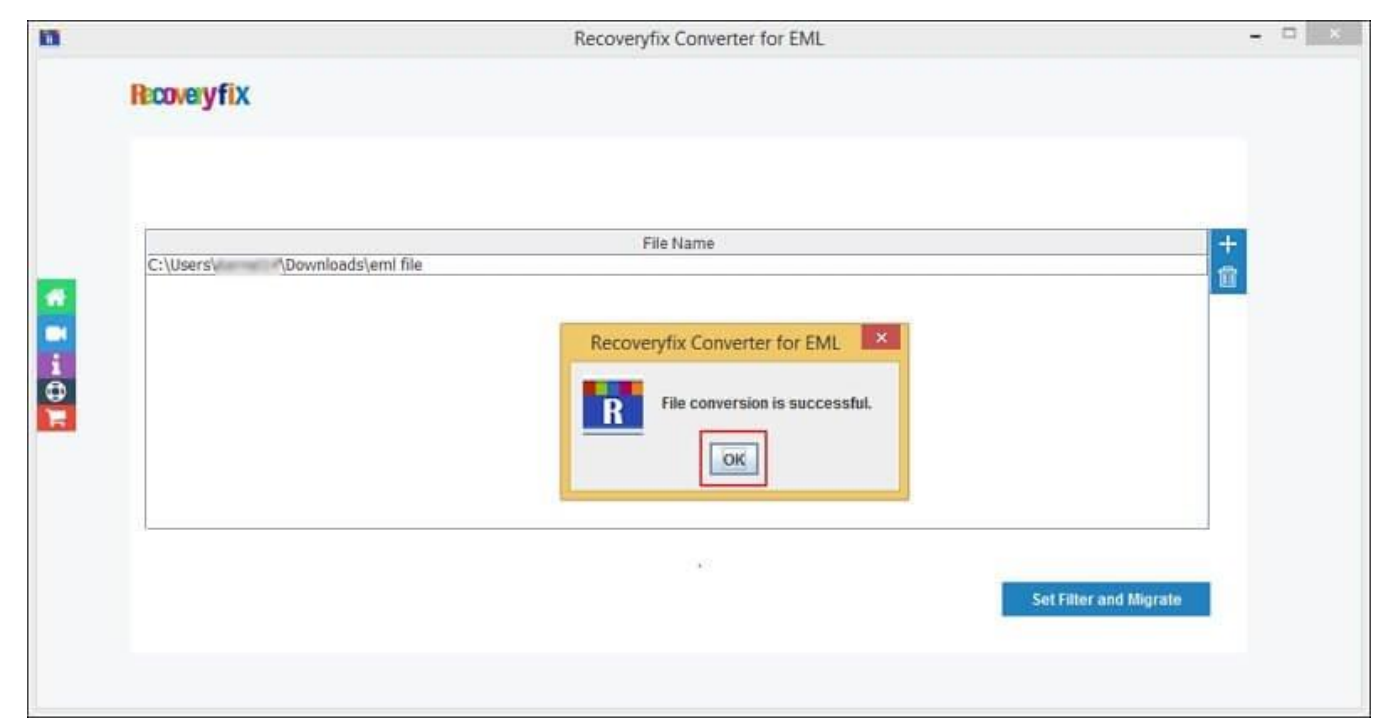

## How to convert EML files using the Mac version of the software?

The process of converting EML files in the Mac version of the software is the same as the Windows version. First, download & install the software in your system and follow the instructions carefully.

**Step 1:** Launch the software and click on the **+ icon** to add EML files.

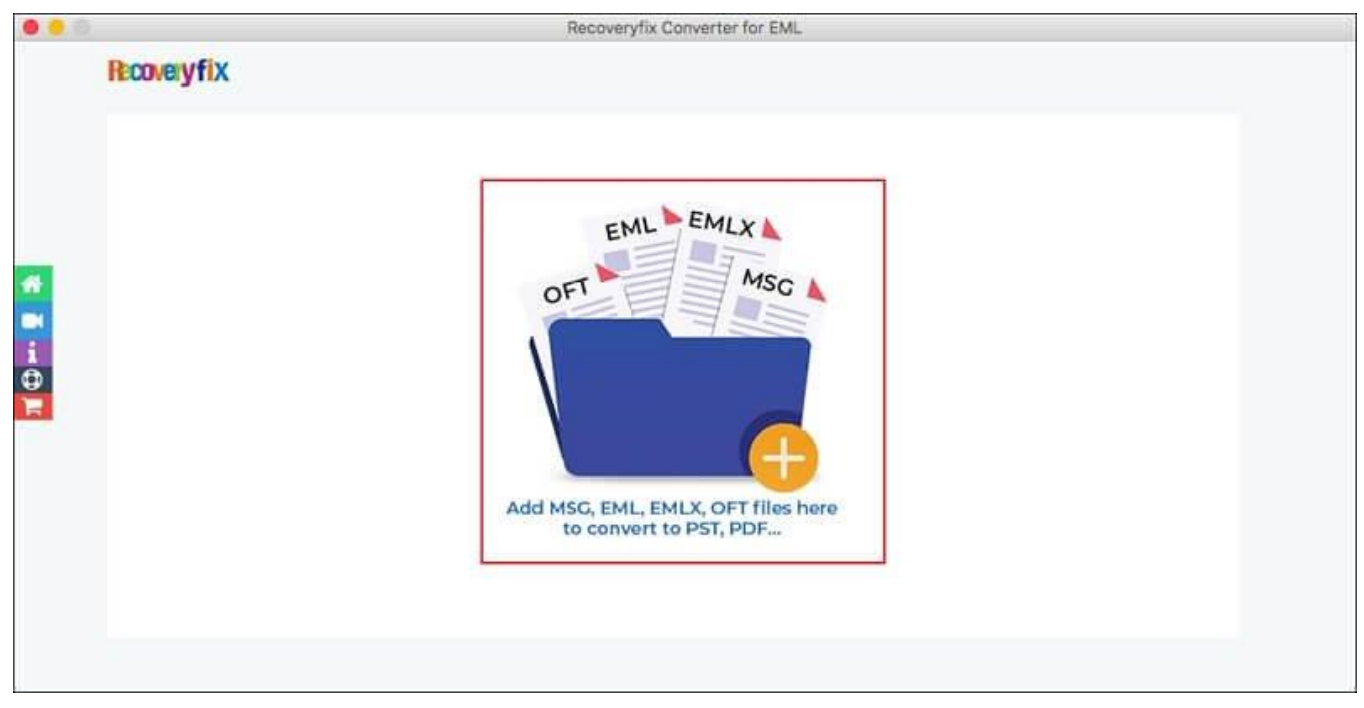

Step 2: Select the folder that contains all the EML files and Open it.

| Broughting  | Complexity and   |                                                                           |                                                    |       |
|-------------|------------------|---------------------------------------------------------------------------|----------------------------------------------------|-------|
| ILCONOLYTIX |                  |                                                                           | QSe                                                | larch |
|             | Favorites        | Name ~                                                                    | Date Modified                                      | Size  |
|             | Recents          | Welcome to your digest.eml                                                | 10-Apr-2025 at 12:42 PM                            | 2     |
|             | Cloud Drive      | <ul> <li>Undeliverable_Test-Email11.eml</li> <li>TestMail2.eml</li> </ul> | 10-Apr-2025 at 12:41 PM<br>10-Apr-2025 at 12:41 PM |       |
|             |                  | Test - Email(Attachments-images).emi                                      | 10-Apr-2025 at 12:41 PM                            | é.    |
|             |                  | (3) sent a message(1).eml                                                 | 10-Apr-2025 at 12:42 PM                            |       |
|             | Desktop          | <ul> <li>sent a message.eml</li> </ul>                                    | 10-Apr-2025 at 12:42 PM                            |       |
|             | Documents        | sent 2 messages to your chat.em/                                          | 10-Apr-2025 at 12:42 PM                            |       |
|             | O Downloads      | Sharedent1_with you.(1).eml                                               | 10-Apr-2025 at 12:42 PM                            |       |
|             | C. Courbins #    | ( with youem)                                                             | 10-Apr-2025 at 12:41 PM                            |       |
|             | sige searching " | (2) shared38).dsv_ with youemi                                            | 10-Apr-2025 at 12:41 PM                            |       |
|             | Devices          | Test11 (8).hdfeml                                                         | 10-Apr-2025 at 12:41 PM                            |       |
|             | Remote Disc      | <ul> <li>(ii) means sent 2 messages to your chat.eml</li> </ul>           | 10-Apr-2025 at 12:41 PM                            |       |
|             |                  | 🖂 hi all.emi                                                              | 10-Apr-2025 at 12:42 PM                            |       |
|             | Shared           | Buy a subscription toing your product.eml                                 | 10-Apr-2025 at 12:41 PM                            |       |
|             | 問 at 0200        | admin sent a message(2).emi                                               | 10-Apr-2025 #112:41 PM                             |       |
|             | E dealtop-ga12   | admin sent a message(1).emi                                               | 10-Apr-2025 at 12:41 PM                            |       |
|             | H dealborn All   | admin sent a messagereni                                                  | 10-Apr-2025 at 12:41 PM                            | _     |
|             | C annuppe ver    | admin montioned you in Tact Lict and                                      | 10.4pr-2025 at 12:41 PM                            | _     |
|             | it kdrt17        | -                                                                         |                                                    |       |
|             | New Folder       |                                                                           | Cancel                                             | Open  |

Step 3: Use the + sign to add more EML files and proceed to Set Filter and Migrate.

|                                      | Recoveryfix Converter for EML |
|--------------------------------------|-------------------------------|
| Recovery fix                         |                               |
| File Name<br>/Users/ /Desktop/emilii |                               |
|                                      | Set Filter and Migrate        |
|                                      |                               |

**Step 4:** Enable the **Date Filter** and choose the required date range. Then, sort data based on **Received Date, Sent Date, &Created Date** and click **Start Migration**.

| File Name<br>/Users/ /Desktop/emlili |                                             | Filter Selection                                                                                   | + |
|--------------------------------------|---------------------------------------------|----------------------------------------------------------------------------------------------------|---|
|                                      | Set Filter<br>Date Filter<br>From : 2025-05 | Filter by :<br>Sent Date<br>Sent Date<br>Created Date<br>To : 2025-05-29<br>Cancel Start Migration |   |

**Step 5:** Select **PST** as output type and check the **Split PST** file after option for better file optimization. Then, **Browse** to choose **Destination Path** and click **OK**.

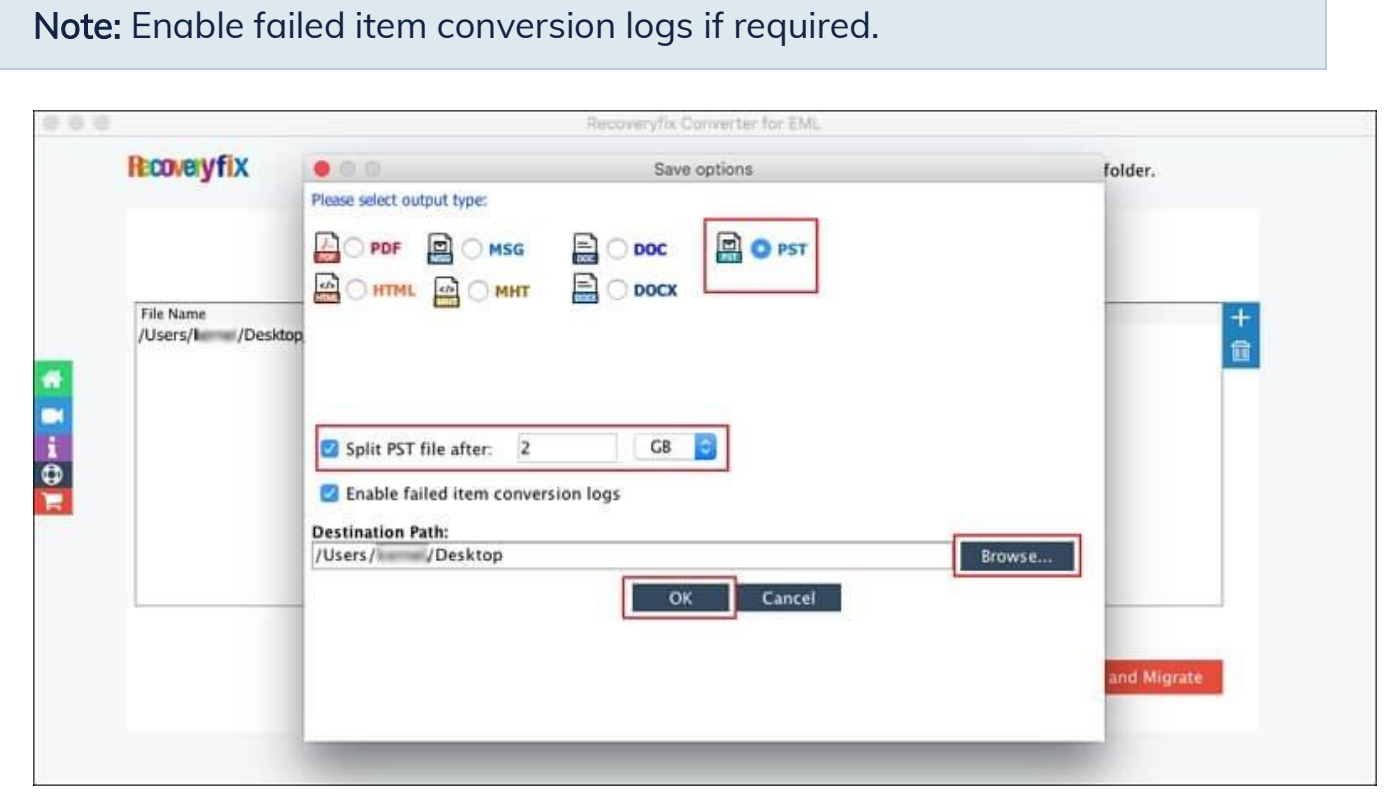

**Step 6:** The software will start converting EML files into the selected format.

| Lando Magaz               | TRANSFER ON PROPERTY AND AND AND AND AND AND AND AND AND AND |                        |
|---------------------------|--------------------------------------------------------------|------------------------|
| Recoveryfix               |                                                              |                        |
|                           |                                                              |                        |
|                           |                                                              |                        |
| File Name                 |                                                              | +                      |
| /Users/I I/Desktop/emIIII |                                                              | <b>1</b>               |
|                           | Recoveryfix Converter for EML                                |                        |
|                           | Please wait, file conversion is in progress                  |                        |
|                           |                                                              |                        |
|                           | Stop                                                         |                        |
|                           | 5.05                                                         |                        |
|                           |                                                              |                        |
|                           |                                                              |                        |
|                           |                                                              |                        |
|                           |                                                              | Set Filter and Migrate |
|                           |                                                              |                        |
|                           |                                                              |                        |

**Step 7:** A pop message **"File conversion is successful."** will appear on the screen once it is completed. Then, click **OK** to end the process.

| 0.0 |                                      | Recoveryfix Converter for EML                                             |
|-----|--------------------------------------|---------------------------------------------------------------------------|
|     | Recoveryfix                          |                                                                           |
|     | File Name<br>/Users, 'Desktop/emlili | +                                                                         |
|     |                                      | Recoveryfix Converter for EML      File conversion is successful.      OK |
|     |                                      |                                                                           |
|     |                                      | Set Filter and Migrate                                                    |